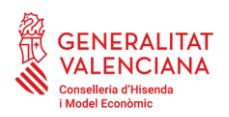

v.1.3 (15/06/2022)

# GUIA D'USUARI: PROCEDIMENT DE CONNEXIÓ DEL LLOC DE TREBALL DESLOCALITZAT AMB SIM

Aquest document li detalla com pot connectar el seu lloc de treball deslocalitzat, el seu portàtil corporatiu, a la xarxa informàtica de l'Administració de Justícia de la Generalitat per a ús com a teletreball.

Aquest procediment només és d'ús en els equips de jutges, fiscals, LAJ o forenses, ja que descriu com connectar-se a la VPN de Justícia amb portàtils amb SIM integrada. En aquests casos, la connexió s'estableix inicialment via SIM. No obstant això, el procediment també detalla la recomanació de transferir posteriorment aquesta connexió a la seua xarxa domèstica (per exemple, des de l'encaminador del seu domicili, mitjançant cable o WI-FI), que resultarà més eficient per a teletreballar amb les aplicacions corporatives.

Per a la connexió del seu portàtil corporatiu amb SIM, haurà de seguir en general els següents passos:

- 1. Comprovació de WI-FI desactivada
- 2. Iniciar sessió en l'equip
- 3. Transferir la connexió a una xarxa domèstica [RECOMANAT]
  - 3.1 Connexió a Internet en la xarxa domèstica (cable o WI-FI)
  - 3.2 Connexió a la VPN de JUSTÍCIA

Finalment, la guia inclou com a annexos complementaris els procediments de donesconnexió controlada de la VPN de Justícia i de la seua xarxa domèstica.

Recorde que qualsevol dubte, dificultat o incidència pot consultar-la cridant al **CAUTIC de JUSTÍCIA** en el telèfon **963 866 011**.

### Pas 1: Comprovació de WI-FI desactivada

Si en encendre l'equip la Wi-Fi està activada abans d'iniciar sessió s'ha de desactivar per a poder iniciar sessió a Justícia amb la SIM (Xarxa mòbil)

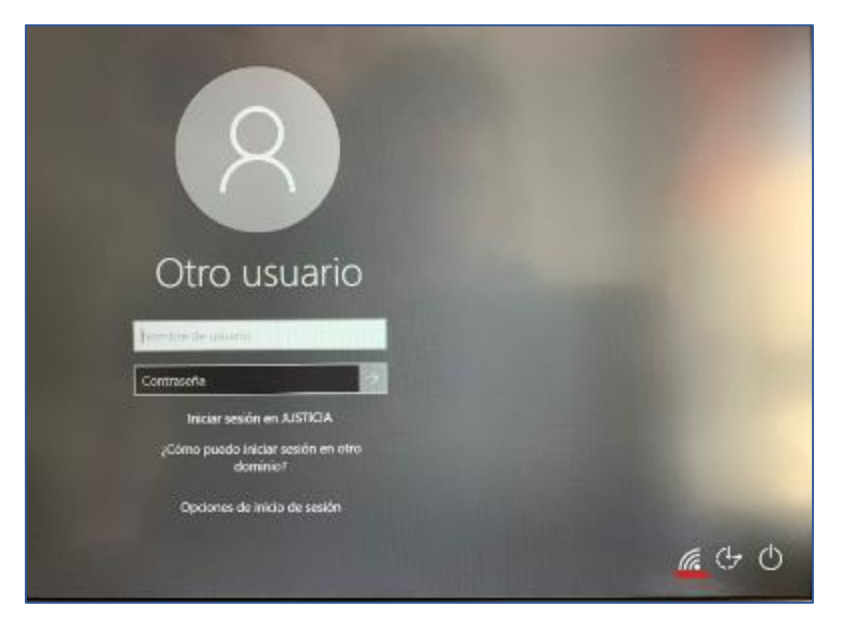

Per a això hem de veure si el símbol que apareix és l'indicat en la imatge:

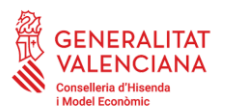

Direcció General de Tecnologies de la Informació i els Comunicacions Subdirecció General d'Informàtica per a Justícia i Hisenda Servei d'Informàtica per a Administració de Justicia Ciutat Administrativa 9 d'Octubre Carrer de la \*Democràcia, 77 · 46018 València www.gva.es

Per a desactivar premem sobre el símbol de la Wi-Fi

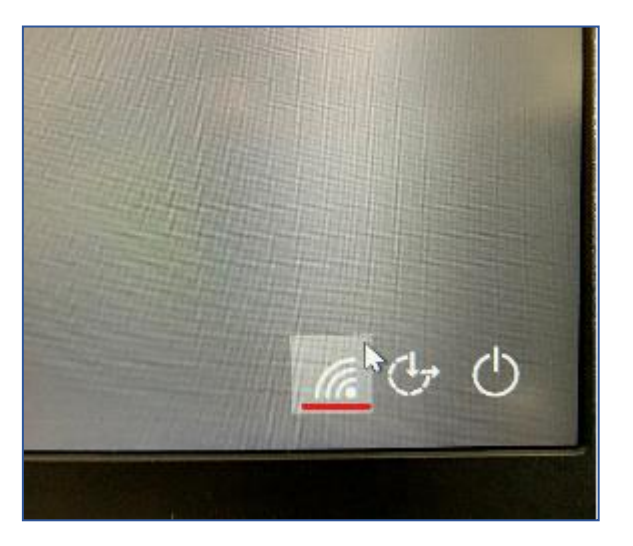

Es desplegarà una finestra amb els botons tant de la Wi-Fi com de la SIM (Xarxa mòbil)

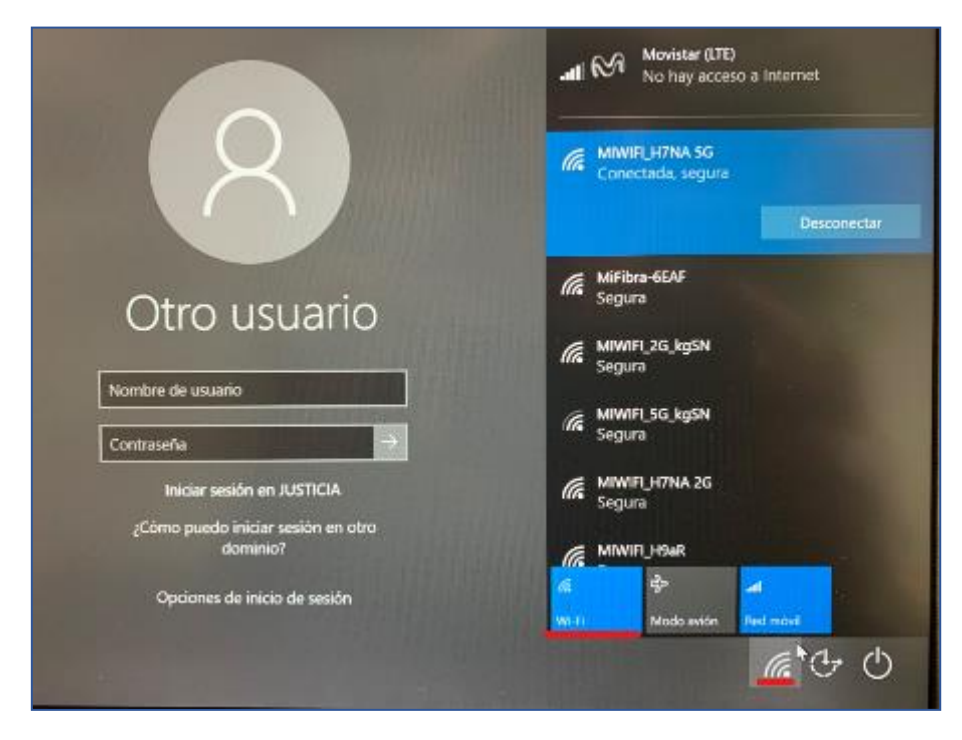

Premerem sobre el botó **blau** Wi-Fi per a desactivar la connexió i així poder iniciar sessió amb la SIM (Xarxa mòbil).

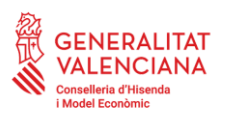

Direcció General de Tecnologies de la Informació i els Comunicacions

Subdirecció General d'Informàtica per a Justícia i Hisenda Servei d'Informàtica per a Administració de Justícia Ciutat Administrativa 9 d'Octubre Carrer de la \*Democràcia, 77 · 46018 València www.gva.es

| 8                                              | atl Movistar (LTE)<br>Conectado                                                                                                    |
|------------------------------------------------|----------------------------------------------------------------------------------------------------|
|                                                | Wi-Fi<br><i>Desactivado</i>                                                                                                    |
|                                                | Volver a activar Wi-Fi                                                                                                    |
|                                                | Manualmente 🗸                                                                                                    |
| Otro usuario                                   |                                                                                                    |
| Nombre de usuario                              | and the second second                                                                                                    |
| Contraseña 🔿                                   |                                                                                                    |
| Iniciar sesión en JUSTICIA                     | - NA STREET                                                                                                    |
| ¿Cómo puedo iniciar sesión en otro<br>dominio? |                                                                                                    |
| Opciones de inicio de sesión                   | init the set of the set of the s |
| and the second line of the                     |                                                                                                    |

El botó deixa de tindre el color blau indicant que la Wi-Fi està desactivada i ara podem iniciar sessió normalment.

## Pas 2: Iniciar sessió en l'equip

Havent comprovat que la Wi-Fi està desactivada (pas 1), comprove ara que la connexió SIM es troba activa. Per a això, el botó de Xarxa Mòbil ha d'aparéixer en blau (fons), com es mostrava en l'anterior imatge. Si es troba en gris, prema sobre ell per a activar-ho.

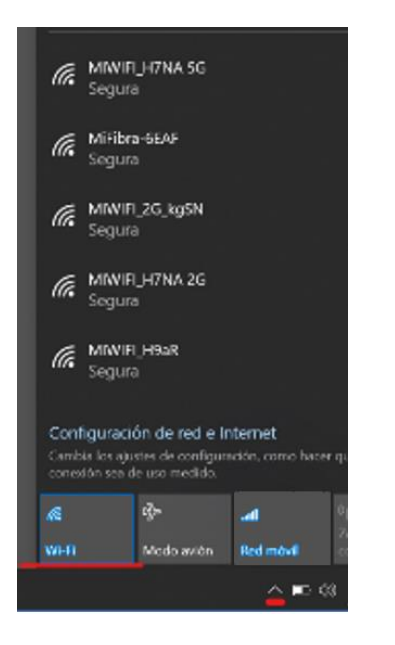

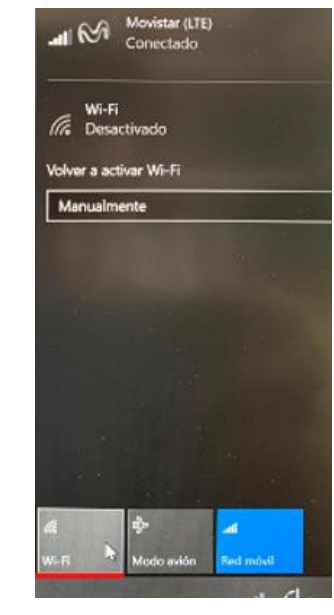

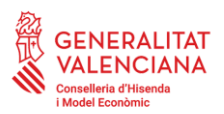

Ara ja pot iniciar sessió en l'equip tal com si estiguera en la seu judicial. Pot autenticar-se bé amb targeta criptogràfica i PIN, o també amb el seu usuari i contrasenya.

Si té més d'un rol, el sistema li demanarà mitjançant un selector que trie l'òrgan en el qual vulga treballar.

Pot comprovar que s'ha connectat correctament a JUSTÍCIA verificant que té connectades i accessibles les unitats de xarxa corporatives (X:, W: e Y:). També podrà veure les icones de CICERONE que corresponguen.

## Pas 3: Transferir la connexió a la xarxa domèstica [RECOMANAT]

Per a treballar amb aplicacions corporativas, com en el cas de treball amb el sistema de gestió processal corporatiu CICERONE, li recomanem que, sempre que siga possible, teletreballe transferint la manera de connexió establit de la SIM al disponible a través d'una xarxa local o domèstica, bé siga per cable o per WI-FI (per exemple, utilitzant l'encaminador del seu domicili). Això li proporcionarà un major rendiment de la connexió i, per això, una millor experiència d'usuari.

Aquest pas requereix de dues etapes:

- 1. Connexió a Internet en la xarxa domèstica (cable o WI-FI)
- 2. Connexió a la VPN de JUSTÍCIA

#### 3.1 Connexió a Internet en la xarxa domèstica (cable o WI-FI)

En el cas de connectar per cable, bastarà realitzar la connexió directa entre el portàtil i l'encaminador domèstic per a establir la connexió.

Per a la connexió mitjançant la Wi-Fi, seguisca els següents passos:

1. Prema sobre la fletxa per a localitzar la connexió de xarxa que tenim activa actualment.

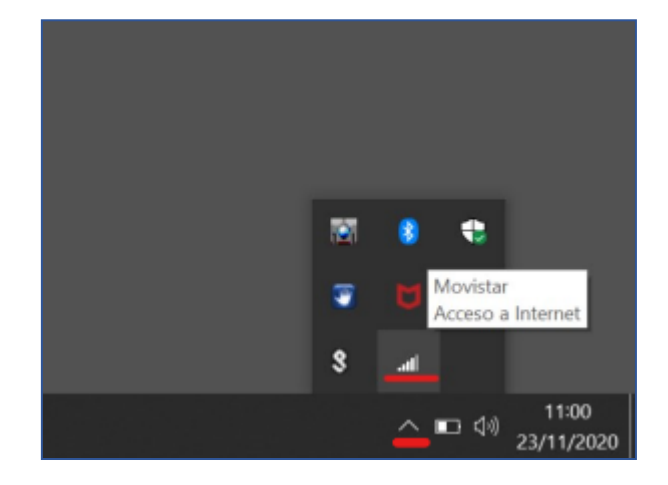

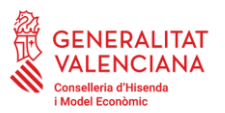

2. Premem sobre el símbol de la SIM i es desplegara la finestra amb els botons

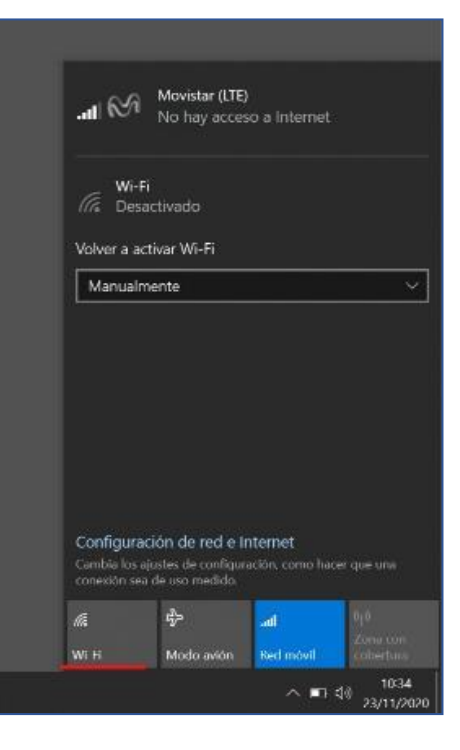

3. Premem sobre el botó indicat en la imatge en roig, canviarà a color blau indicant que està activa i buscarem la xarxa Wi-fi de casa per a connectar-se

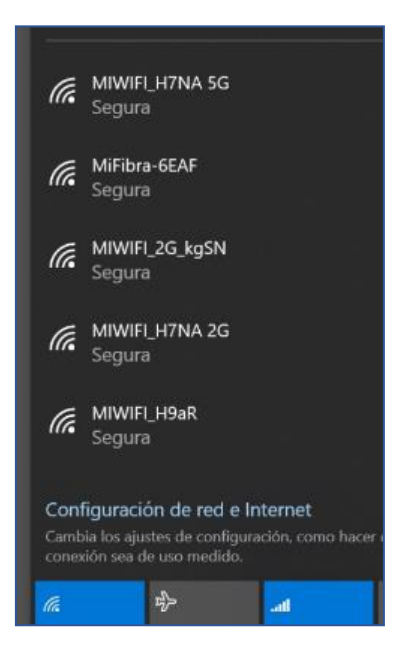

## 3.2 Connexió a la VPN de JUSTÍCIA

Una vegada connectats a Internet en la seua xarxa domèstica, bé per cable o Wi-Fi, recorde que ha de connectar-se a la VPN seguint las següents indicacions:

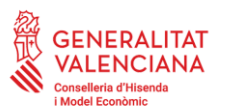

Direcció General de Tecnologies de la Informació i els Comunicacions Subdirecció General d'Informàtica per a Justícia i Hisenda Servei d'Informàtica per a Administració de Justicia Ciutat Administrativa 9 d'Octubre Carrer de la \*Democràcia, 77 · 46018 València www.gva.es

- 1. Introduïsca la targeta en el lector.
- 2. Faça clic en la fletxa per a desplegar les icones.

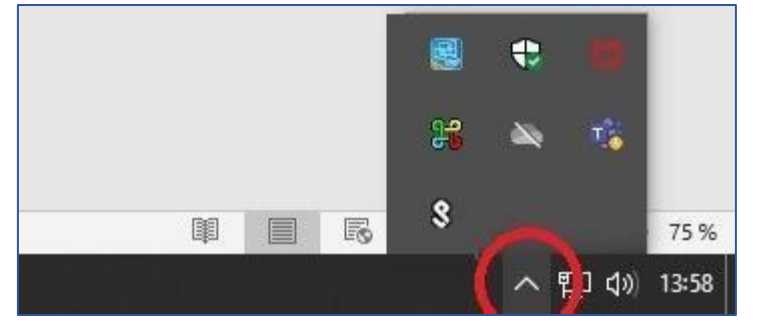

3. Faça clic en la icona de PULSE per a desplegar les opcions.

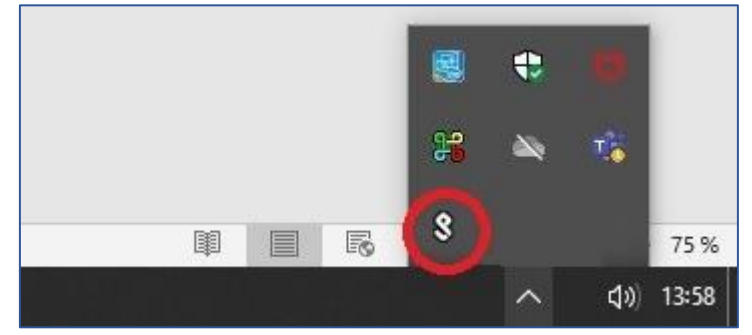

4. Seleccionar la VPN creada per a desplegar les opcions d'aquesta VPN. Seleccionar "Connectar"

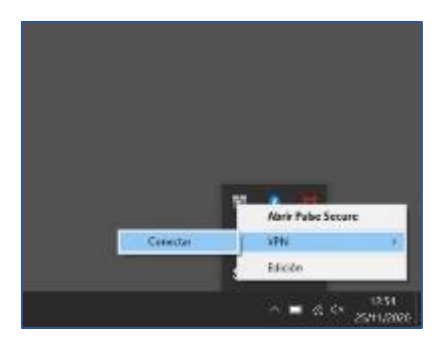

5. A continuació, seleccione el certificat i faça clic a "Connectar". Després d'això li sol·licitarà el PIN de la targeta. Passats uns segons li connectarà a la VPN.

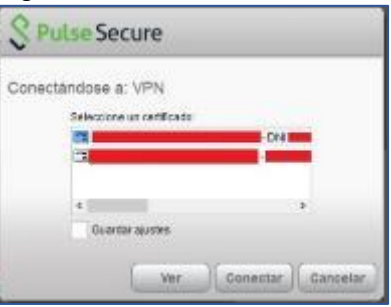

Pot comprovar que s'ha connectat correctament a JUSTÍCIA verificant que té connectades i accessibles les unitats xarxa corporatives (X:, W: e Y:).

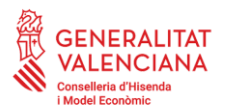

## Annex 1: Desconnexió de la VPN de JUSTÍCIA

Faça clic en la fletxa per a desplegar les icones. Busque la icona de PULSE (identificat amb una *S*) i col·loque's damunt amb el ratolí, comprovant que estiga ja connectat a la VPN (marcarà *Connectat*):

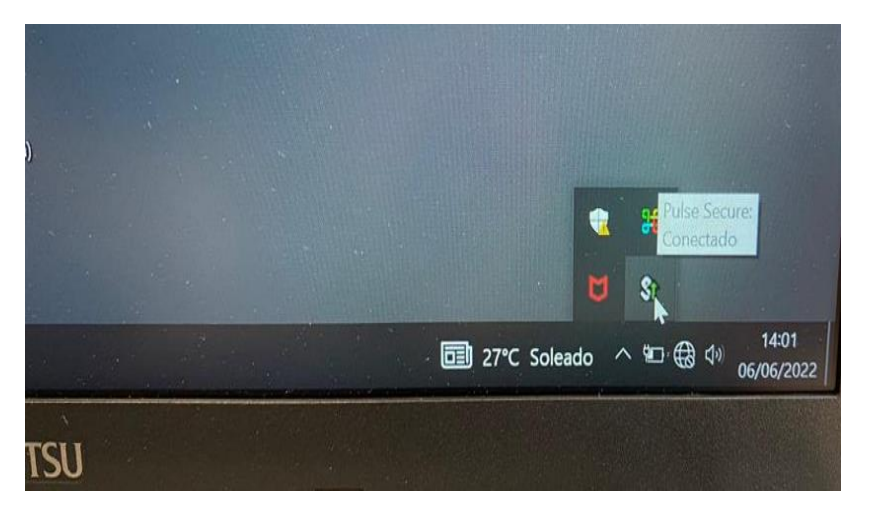

Faça clic amb el botó dret del ratolí sobre la icona de PULSE, seleccionant la VPN creada per a JUSTÍCIA, desplegant les opcions d'aquesta VPN. Seleccionarem l'opció de "*Desconnectar*":

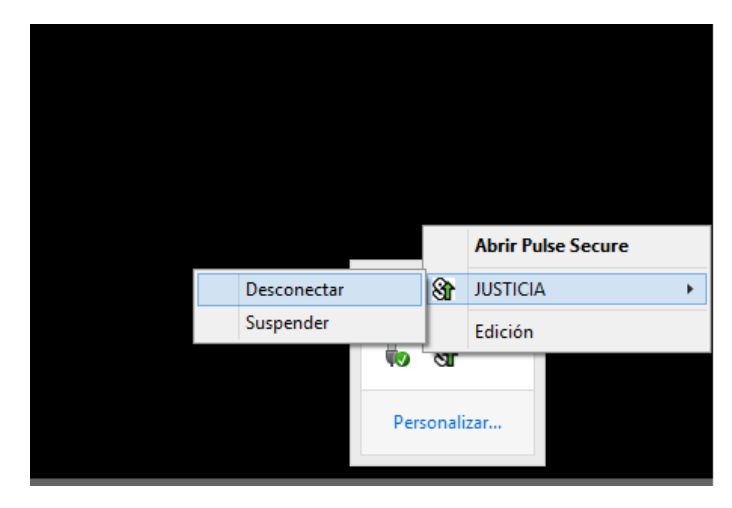

## Anexe 2: Desactivació de la connexió a la xarxa domèstica (WIFI)

Si per algun motiu necessitara desconnectar-se de la Wi-Fi, seguisca els següents passos:

Faça clic sobre la fletxa d'icones de la barra de tasques i faça clic sobre la icona de la Wi-Fi (en el seu cas, es correspondrà per exemple amb el nom del seu Wi-Fi de casa), segons es mostra en la següent imatge:

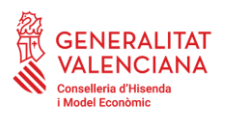

Direcció General de Tecnologies de la Informació i els Comunicacions

Subdirecció General d'Informàtica per a Justícia i Hisenda Servei d'Informàtica per a Administració de Justícia Ciutat Administrativa 9 d'Octubre Carrer de la \*Democràcia, 77 · 46018 València www.gva.es

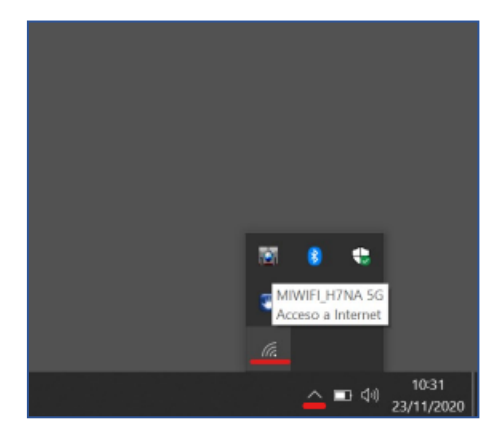

Es desplegarà la finestra amb els botons de Wi-Fi, Manera avió, Xarxa mòbil, etc. Prema sobre el botó Wi-Fi en blau indicat en la imatge. El botó deixara de tindre el color blau indicant que la Wi-Fi està desactivada:

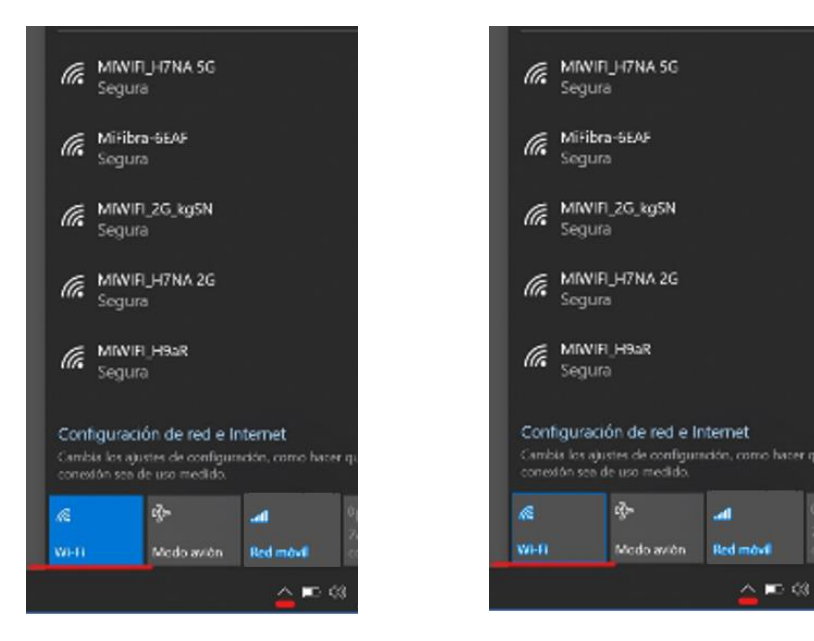